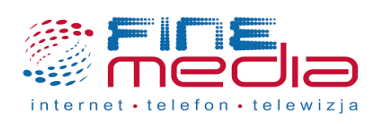

# Konfiguracja połączenia PPPoE dla routera Actina P6800

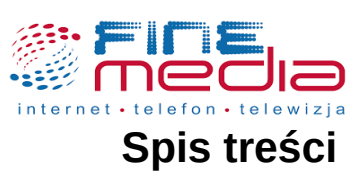

| 1. Łączenie się z routerem                |   |
|-------------------------------------------|---|
| 1.1 Łaczenie sie z routerem przewodowo    |   |
| 1.2 Łączenie się z routerem bezprzewodowo | 3 |
| 2. Konfiguracja połaczenia PPPoE          |   |

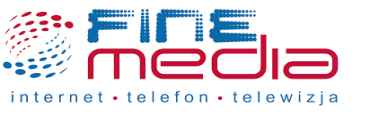

#### 1. Łączenie się z routerem.

Aby dokonać zmian oraz skonfigurować połączenie PPPoE w panelu konfiguracyjnym routera wpisz w przeglądarce internetowej adres strony 192.168.1.100. Do konfiguracji połączenia PPPoE będą potrzebne dane autoryzacyjne które otrzymałeś podczas podpisywania umowy. W przypadku gdy nie posiadasz tych danych przejdź do instrukcji '*Generowanie nowego hasła do protokołu PPPoE z poziomu konta eBOK*' która znajduje się na stronie finemedia.pl tak, aby dowiedzieć się w jaki sposób uzyskać te dane.

| 😣 🖨 🗊 Ubuntu Start P | age - Mozilla | Firefox |          |   |   |   |   |   |
|----------------------|---------------|---------|----------|---|---|---|---|---|
| Ubuntu Start Page    | × +           |         |          |   |   |   |   |   |
| € 3 192.168.1.100    |               | G       | Q Szukaj | ☆ | Ê | Ŧ | Â | ≡ |

Domyślny adres IP routera wpisany w przeglądarce internetowej.

#### 1.1 Łączenie się z routerem przewodowo.

Aby połączyć się z routerem przewodowo podłącz komputer do routera do jednego z trzech portów LAN za pośrednictwem kabla internetowego RJ-45. Następnie otwórz przeglądarkę internetową i wpisz adres strony 192.168.1.100.

### **1.2** Łączenie się z routerem bezprzewodowo.

W przypadku gdy router został przywrócony do ustawień fabrycznych rozgłasza domyślną nazwę sieci WiFi. Nazwa sieci rozgłaszanej przez router (SSID) to *PENTAGRAM*. Sieć ta nie jest zabezpieczona hasłem, jednak w momencie zapisania ustawień w panelu konfiguracyjnym routera domyślne hasło do sieci WiFi to ciąg cyfr 12345678.

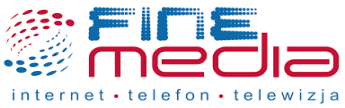

## 2. Konfiguracja połączenia PPPoE.

Gdy wprowadzisz adres IP 192.168.1.100 w przeglądarce internetowej zostaniesz poproszony o wpisanie hasła do panelu konfiguracyjnego routera. Domyślne hasło to pentagram (słowo pisane z małych liter, bez użycia spacji). Po wpisaniu hasła naciśnij przycisk *OK*.

| Login |                          |
|-------|--------------------------|
|       | Default: admin Password: |
|       | OK Cancel                |

Logowanie się do routera Actina P6800.

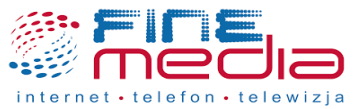

W momencie gdy zalogujesz się do panelu konfiguracyjnego routera pojawią się opcje dotyczące połączenia internetowego (Internet Connection Setup). Z listy dostępnych połączeń wybierz *PPPoE*. Następnie po wybraniu PPPoE wpisz nazwę użytkownika w polu *PPPoE Username* oraz hasło w polu *PPPoE Password* otrzymane od operatora FineMEDIA.

Poniżej w opcji Security Key możesz zmienić hasło do rozgłaszanej sieci WiFi. W przypadku gdy opcja ta nie zostanie zmieniona router będzie rozgłaszał sieć o nazwie PENTAGRAM z hasłem 12345678.

| Internet Connection Setup |                                              |
|---------------------------|----------------------------------------------|
| Internet Connection Type  |                                              |
| PPPoE Username            | FMPPP_xxxxxx@finemedia.pl                    |
| PPPoE Password            |                                              |
|                           | For other connection types, click "Advanced" |
| Wireless Security Setup   |                                              |
| Security Key              |                                              |
|                           | Default: 12345678                            |
|                           | OK Cancel                                    |

Skonfigurowane połączenie PPPoE w panelu konfiguracyjnym routera Actina P6800.

W tym momencie możesz korzystać z połączenia internetowego za pośrednictwem routera Actina P6800. W przypadku gdy router nie nawiąże połączenia zweryfikuj wprowadzone dane lub skontaktuj się z działem technicznym FineMEDIA pod numerem telefonu 71 715 00 00 nr wewnętrzny 2 (infolinia czynna od poniedziałku do piątku od godziny 9 do godziny 18).